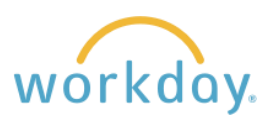

### Approving a Time Off Request

After a staff member submits a time off 1. Awaiting Your Action request, you will see a task for the request Absence Request: Mark Taylor **Quick Review** in your Workday Inbox. e Inbox - 1 minute(s) ago DUE 09/14/2023 2. You have two options for viewing the request. Review Х The first option is accessed by clicking the Absence Request: Mark Taylor .... Quick Review button shown in the screen **Details to Review** shot above. It shows summary information about the request. Click Approve to accept First Day of Time Off 09/12/2023 the request. Last Day of Time Off You will receive a confirmation that the approval 09/15/2023 was accepted. Total 32 hours - Vacation Salary Success! Event approved ... View Details Send Back To see a more detailed view of the request, Awaiting Your Action including other team members who are asking for the same days off and the ability to view Absence Request: Mark Taylor **Quick Review** employee time off balances, click the Absence Ð Inbox - 1 minute(s) ago Request link in the Workday task. You can DUE 09/14/2023 approve the time off from this view as well.

## Send Back an Absence Request

If any portion of the time off requested is incorrect, click the **Send Back** button to return it to the staff member for correction.

Use the Reason field to explain what needs to be changed in order to approve the request. Click **Submit**.

After the correction is made and submitted again by the staff member, a task with the corrected information will be assigned to you in Workday to approve.

| Approv   | e Send Back Add Approvers          |
|----------|------------------------------------|
| Send B   | ack                                |
| To *     | Search ;                           |
|          | × Mark Taylor – Revise Time<br>Off |
| Reason * |                                    |
| Su       | ubmit Cancel                       |

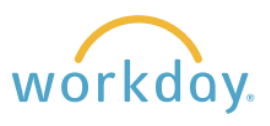

#### **Deny an Absence Request**

If the time off request will not be approved, select **Deny** from the More sub-menu. Send Back Add Approvers ... Appro Deny Enter the reason for the denial, then click Selecting Deny may terminate the entire business process. Submit. Please enter your reason for terminating the business process below. The staff member will receive notification that Reason \* the request has been denied along with the reason you provided. Submit Cancel

#### Add Time Off on Behalf of Staff Member

There may be times when a staff member is unable to enter a time off request for themselves. In such cases, it is possible for the supervisor to enter the time off on behalf of the employee.

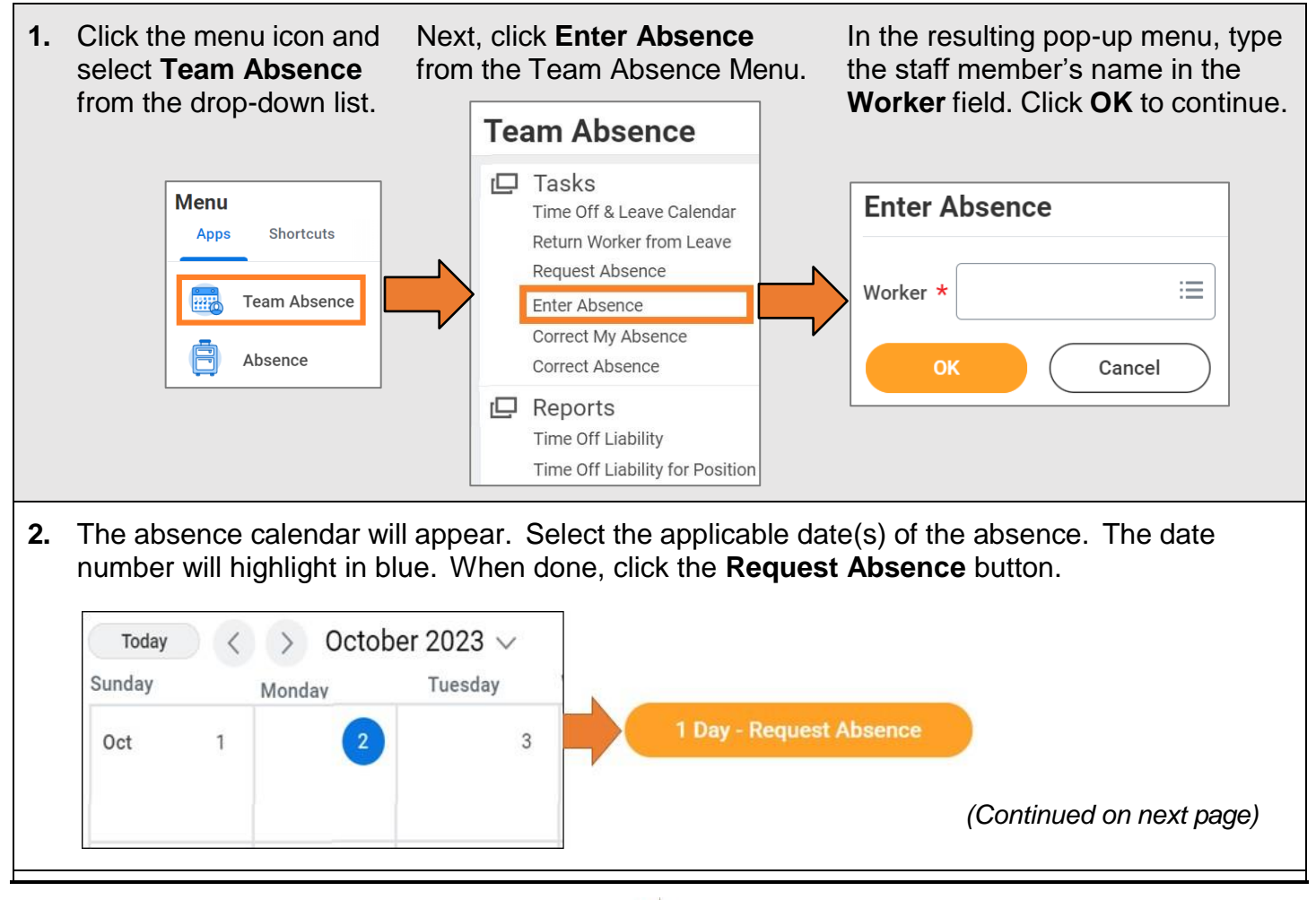

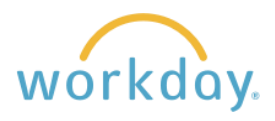

| Selec                                                 | t Absence Type                                                                                                    |                                                     |                     | ← Time      | e Off                                 | Select A                   | bsence Type                              |                          |
|-------------------------------------------------------|----------------------------------------------------------------------------------------------------|-----------------------------------------------------|---------------------|-------------|---------------------------------------|----------------------------|------------------------------------------|--------------------------|
| When                                                  | Tuesday, Sep 12, 2023 - Fr                                                                                                    | riday, Sep 15, 2023                                 | Time Off            | > Jury !    | Duty                                  | When Tue                   | esday, Sep 12, 2023                      | - Friday, Sep 15, 2      |
| Type *                                                | ,                                                                                                    | =                                                   | Leave               | > O Perso   | Salary                                | Type *                     | × Vacation Salary                        |                          |
|                                                       |                                                                                                    |                                                     |                     | Unive       | ersity Closure                        |                            |                                          |                          |
|                                                       | lext Cancel                                                                                                    |                                                     | Search              | Unpa        | id                                    | Next                       | Cano                                     | cel                      |
|                                                       |                                                                                                    |                                                     |                     | Vacat       | tion Salary                           |                            |                                          |                          |
|                                                       |                                                                                                    |                                                     |                     |             |                                       |                            |                                          |                          |
| ⊢rom                                                  | the absence                                                                                                    | summary sc                                          | reen, click the     | e Edit Qua  | antity per Da                         | av butt                    | on. Indica                               | ate the                  |
|                                                       |                                                                                                    |                                                     |                     |             |                                       |                            |                                          |                          |
| numh                                                  | er of hours p                                                                                                    | er dav for the                                      | e request and       | click Done  | The hours                             | s taken                    | now disp                                 | lav Click                |
| numb                                                  | or or nours p                                                                                                    | ci day for the                                      | request and         |             | S. The nourc                          |                            |                                          | ay. Onon                 |
| Subn                                                  | nit An annroy                                                                                                    | ved request v                                       | will now anne       | ar on the c | staff member                          | r's abse                   | ence cale                                | ndar                     |
|                                                       |                                                                                                    |                                                     |                     |             |                                       |                            |                                          |                          |
| <b>C</b> alon                                         |                                                                                                    | veu request v                                       | wiii now appe       |             |                                       |                            |                                          |                          |
| Deque                                                 |                                                                                                    |                                                     |                     |             |                                       |                            |                                          |                          |
| Reque                                                 | st 1 item                                                                                                    |                                                     |                     |             |                                       |                            |                                          |                          |
| Reque                                                 | st 1 item                                                                                                    |                                                     |                     |             | Quantity and David                    | Tatal                      |                                          |                          |
| Reque                                                 | st 1 item                                                                                                    | *To                                                 | *Туре               |             | Quantity per Day                      | Total                      |                                          |                          |
| Reque                                                 | st 1 item                                                                                                    | *To                                                 | *Type               |             | Quantity per Day                      | Total                      |                                          |                          |
| Reque                                                 | *From                                                                                                    | *To                                                 | *Type               |             | Quantity per Day<br>0 hours           | Total<br>0 hours           | Edit Oua                                 | ntity per Dav            |
| Reque                                                 | st 1 item<br>*From<br>10/02/2023                                                                                                    | *To                                                 | *Type               | ent :       | Quantity per Day<br>0 hours           | Total<br>0 hours           | Edit Qua                                 | intity per Day           |
| Reque                                                 | st 1 item<br>*From<br>10/02/2023                                                                                                    | *To                                                 | *Type               | ent :       | Quantity per Day<br>0 hours           | Total<br>0 hours           | Edit Qua                                 | ntity per Day            |
| Reque                                                 | *From<br>10/02/2023                                                                                                    | *To                                                 | *Type               |             | Quantity per Day<br>0 hours           | Total<br>0 hours           | Edit Qua                                 | ntity per Day            |
| Reque                                                 | st 1 item<br>*From<br>10/02/2023                                                                                                    | *To                                                 | *Type               | ent 😑       | Quantity per Day<br>0 hours           | Total<br>0 hours           | Edit Qua                                 | ntity per Day            |
| Reque<br>+                                            | *From<br>10/02/2023                                                                                                    | *To                                                 | *Type               |             | Quantity per Day<br>0 hours           | Total<br>0 hours           | Edit Qua                                 | intity per Day           |
| Reque<br>+<br>Edit Qu                                 | st 1 item <pre>*From 10/02/2023 antity per Day</pre>                                                                                                    | *To<br>10/02/2023                                   | *Type               | ent :=      | Quantity per Day<br>0 hours           | Total<br>0 hours           | Edit Qua                                 | ntity per Day            |
| Reque<br>+<br>Edit Qu                                 | st 1 item  *From  10/02/2023  antity per Day                                                                                                    | *To<br>10/02/2023<br>8 hours - Bereavement<br>Total | *Type               | ent 😑       | Quantity per Day<br>0 hours<br>Sunday | Total<br>0 hours<br>M      | Edit Qua                                 | ntity per Day            |
| Reque<br>(+)<br>Edit Qu<br>Update All                 | Arr approvements and the second second secon | *To<br>10/02/2023<br>8 hours - Bereavement<br>Total | *Type               | ent … 😑     | Quantity per Day<br>0 hours<br>Sunday | Total<br>0 hours<br>M      | Edit Qua                                 | ntity per Day<br>Tuesday |
| Reque<br>+<br>Edit Qu<br>Update All<br>1 item         | Arr approvements 1 item  *From  10/02/2023  antity per Day  Quantities 8                                                                                                    | *To<br>10/02/2023<br>8 hours - Bereavement<br>Total | *Type               |             | Quantity per Day<br>0 hours           | Total<br>0 hours<br>M      | Edit Qua                                 | ntity per Day<br>Tuesday |
| Reque<br>+<br>Edit Qu<br>Update All<br>1 item<br>Date | st 1 item  *From  10/02/2023  antity per Day  Quantities 8                                                                                                    | *To<br>10/02/2023<br>8 hours - Bereavement<br>Total | *Type<br>X Bereavem |             | Quantity per Day<br>0 hours           | Total<br>0 hours<br>M      | Edit Qua<br>Ionday                       | ntity per Day            |
| Reque                                                 | antity per Day                                                                                                    | *To<br>10/02/2023<br>8 hours - Bereavement<br>Total | *Type<br>× Bereavem | ent :=      | Quantity per Day<br>0 hours           | Total<br>0 hours<br>M<br>1 | Edit Qua<br>Ionday<br>2<br>© Bereavement | ntity per Day<br>Tuesday |
| Reque                                                 | Arr approvements of the second second | *To<br>10/02/2023<br>8 hours - Bereavement<br>Total | *Type<br>× Bereavem | ent E       | Quantity per Day<br>0 hours           | Total<br>0 hours<br>M<br>1 | Edit Qua<br>Ionday<br>2<br>3 Bereavement | ntity per Day<br>Tuesday |
| Edit Qu<br>Update All<br>1 item<br>Date<br>Mon, Oct 2 | antity per Day Quantities 8 Quantity per Day 8                                                                                                    | *To<br>10/02/2023<br>8 hours - Bereavement<br>Total | *Type<br>× Bereavem | ent :=      | Quantity per Day<br>0 hours           | Total<br>0 hours<br>M      | Edit Qua<br>londay<br>2<br>3 Bereavement | ntity per Day<br>Tuesday |

# View Team Time Off and Leave Calendar

| <ul> <li>Click on the menu icon on the<br/>Workday home screen and select</li> </ul> |                        | Team Absence                                                                                                    |  |  |
|--------------------------------------------------------------------------------------|------------------------|----------------------------------------------------------------------------------------------------|--|--|
| Team Absence.                                                                        | Menu<br>Apps Shortcuts | Tasks<br>Time Off & Leave Calendar<br>Return Worker from Leave<br>Request Absence<br>Enter Absence<br>Correct My Absence<br>Correct Absence |  |  |
| (continue to next page)                                                              | Absence                | C Reports<br>Time Off Liability<br>Time Off Liability for Position                                                                          |  |  |

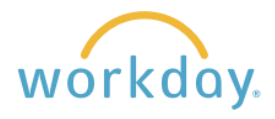

2. A calendar with your team members' time off is displayed. Approved time off will appear in green fill with a check box. Time off pending approval will display with gray fill and a time clock icon. You can click on each absence to view more detail and/or make changes as needed

|    | •                                  | •  | •  | •  | •  |    |
|----|------------------------------------|----|----|----|----|----|
|    | 🕒 Joan Haley                       |    |    |    |    |    |
|    | ⊘ Jason Jones                      |    |    |    |    |    |
| 24 | 25                                 | 26 | 27 | 28 | 29 | 30 |
|    | •                                  | •  |    |    |    |    |
|    | <ul> <li>⊘ Emily Watson</li> </ul> |    |    |    |    |    |
| 17 | 18                                 | 19 | 20 | 21 | 22 | 23 |

Have a question or need assistance? Contact <u>hr@willamette.edu</u> for help.